# Instrukcja do komunikacji chatbota dla: - brakujących dokumentów - faktur

- not
- awiz płatności

# W celu skorzystania z komunikacji z chatbotem wprowadź do przeglądarki internetowej adres:

https://vwpldigiprod.launchpad.cfapps.eu10.hana.ondemand.com/site/vwpclients#Shell-home

w https://wpldigiprod.launchpad.cfapps.eu10.hana.ondemand.com/site/vwpclients#Shell-home

Chatbot brakujące dokumenty - KSU 2.1 – 7 lat - publiczne- 01.10.2024 - PF-1/2

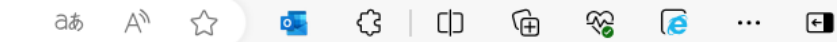

# Welcome to VW PL | Digi VW: CF - Prod!

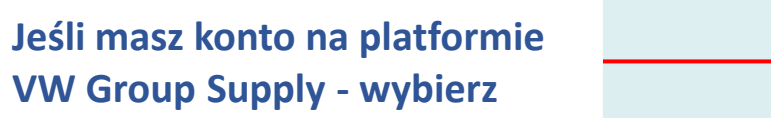

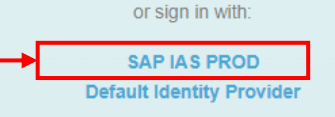

Jeśli nie masz konta na platformie VW Group Supply – przejdź do strony 8

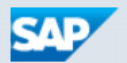

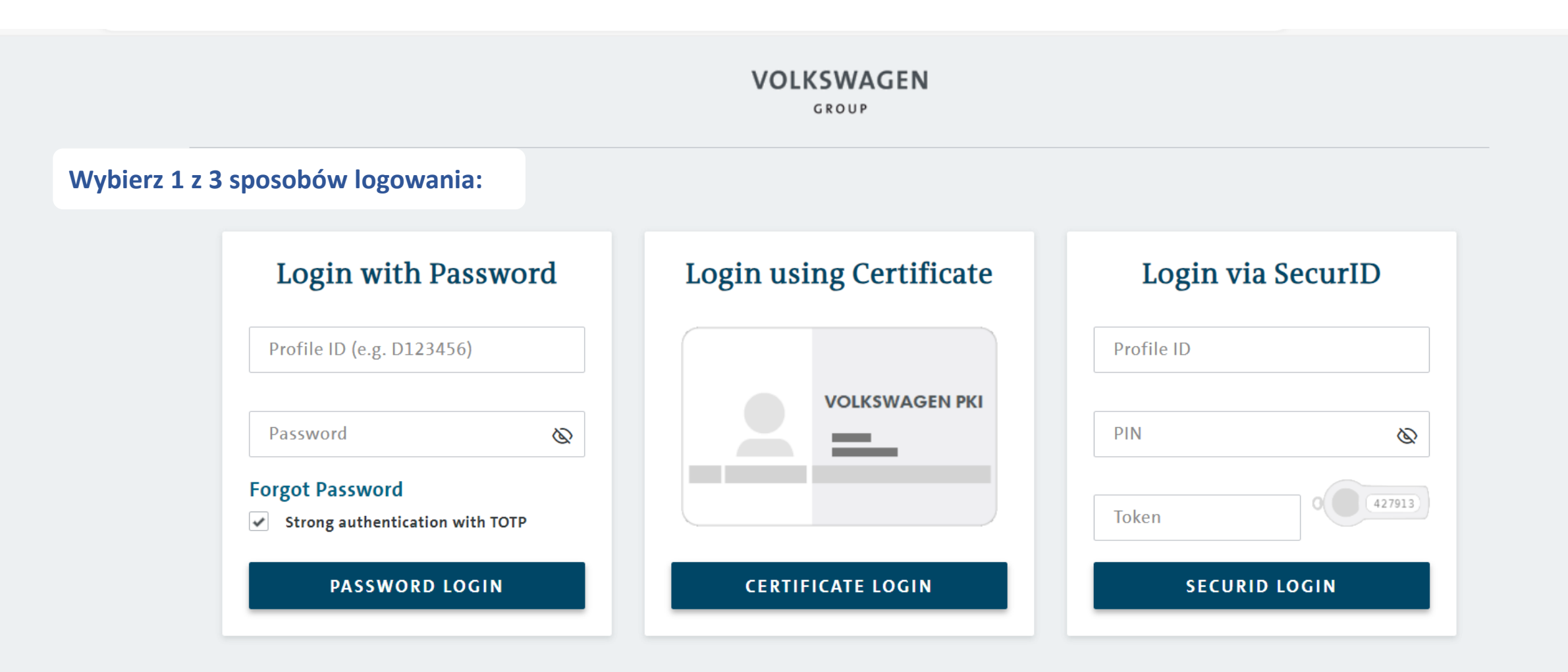

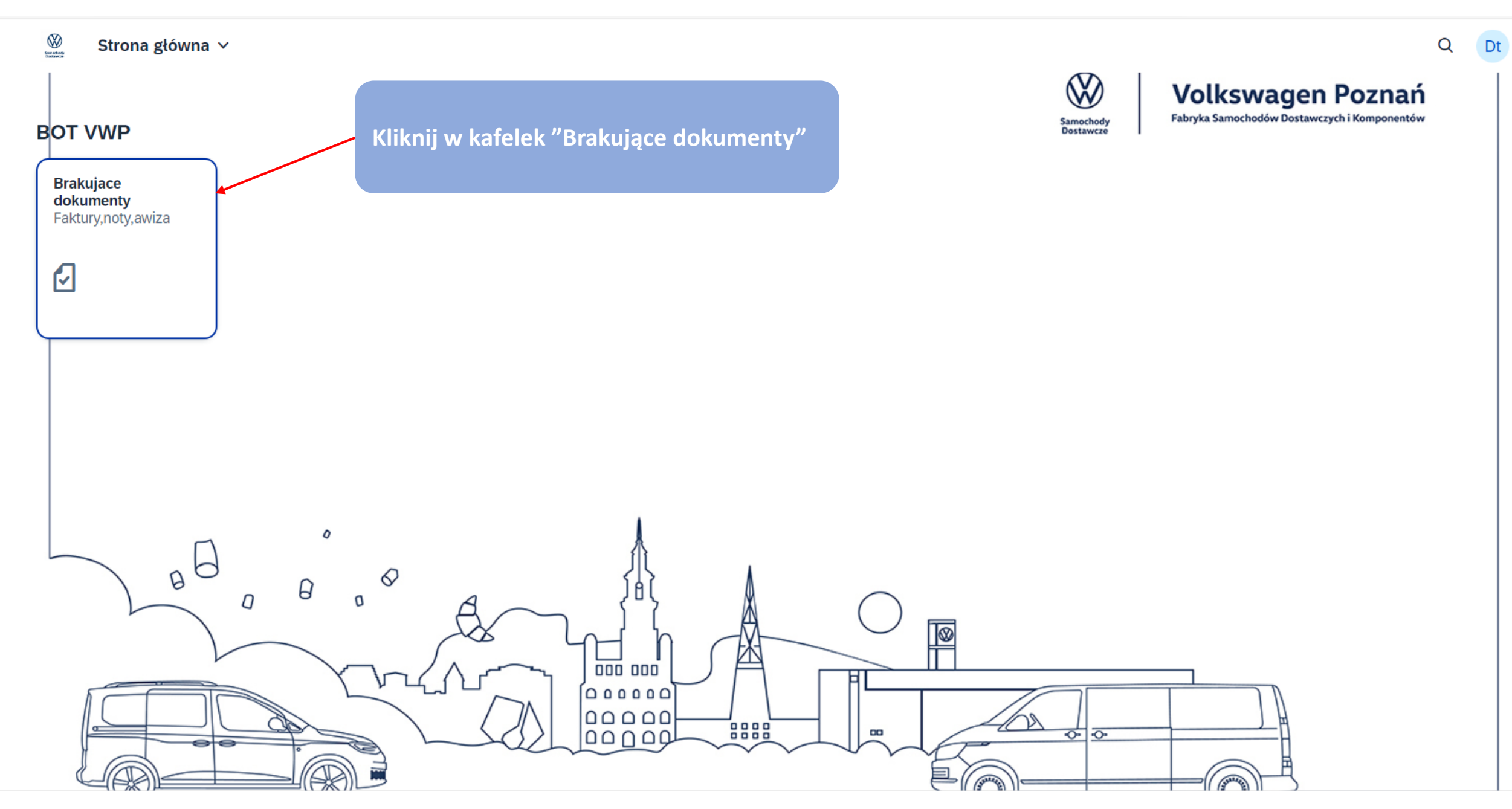

1 Dziękujemy za zalogowanie się do portalu. W celu otrzymania dokumentów prosimy o wypełnienie poniższych pól. Po pomyślnej weryfikacji żądane dokumenty zostaną przesłane na Państwa adres mailowy. Jeśli wskazany adres jest nieaktualny, prosimy o kontakt pod: sap.dostawcy.vwpn.r.poznan@vw-poznan.pl

| Тур:                                                                                                    | Faktury / noty                                                                                                    | $\sim$                              |      |  |
|----------------------------------------------------------------------------------------------------|----------------------------------------------------------------------------------------------------|-------------------------------------|------|--|
| *Numer dostawcy/odbiorcy:                                                                                                    | Numer dostawcy/odbiorcy                                                                                                    |                                     |      |  |
| *Wprowadź numer faktury / noty lub numer<br>dokumentu:                                                                                                    | <ul> <li>Ręcznie O Kopuj ze schowka</li> </ul>                                                                                        |                                     |      |  |
| *                                                                                                    | Wprowadź numer dokumentów rozdzielone przecinkami                                                                                     |                                     |      |  |
| Rok wystawienia dokumentu:                                                                                                    | 2024                                                                                                    | $\sim$                              |      |  |
| <b>KROK 1</b><br>Jeśli chcesz otrzymać fakturę lub notę – wybier<br>Typ: "Faktury / noty",<br>Numer dostawcy/odbiorcy , np. K000000000 luk<br>Wprowadź nr faktury/noty lub nr dokumentu:<br>Rok wystawienia dokumentu: wybierz z listy | KROK 2<br>Następnie<br>naciśnij<br>przycisk<br>"Sprawdź"                                                                              | Sprawdź                             |      |  |
| <b>KROK 3</b><br>Po chwili otrzymasz komunikat o poprawnym z<br>systemie.<br>Jeśli dane zostały wprowadzone błędnie, otrzy<br>Jeżeli chcesz uaktualnić adres mailowy w naszy<br><b>sap.dostawcy.vwpn.r.poznan@vw-poznan.pl</b>         | nalezieniu dokumentów i przesłaniu ich na adres mailowy tw<br>masz komunikat o braku znalezienia dokumentów.<br>m systemie napisz na: | ojej firmy, który znajduje się w na | szym |  |

Q

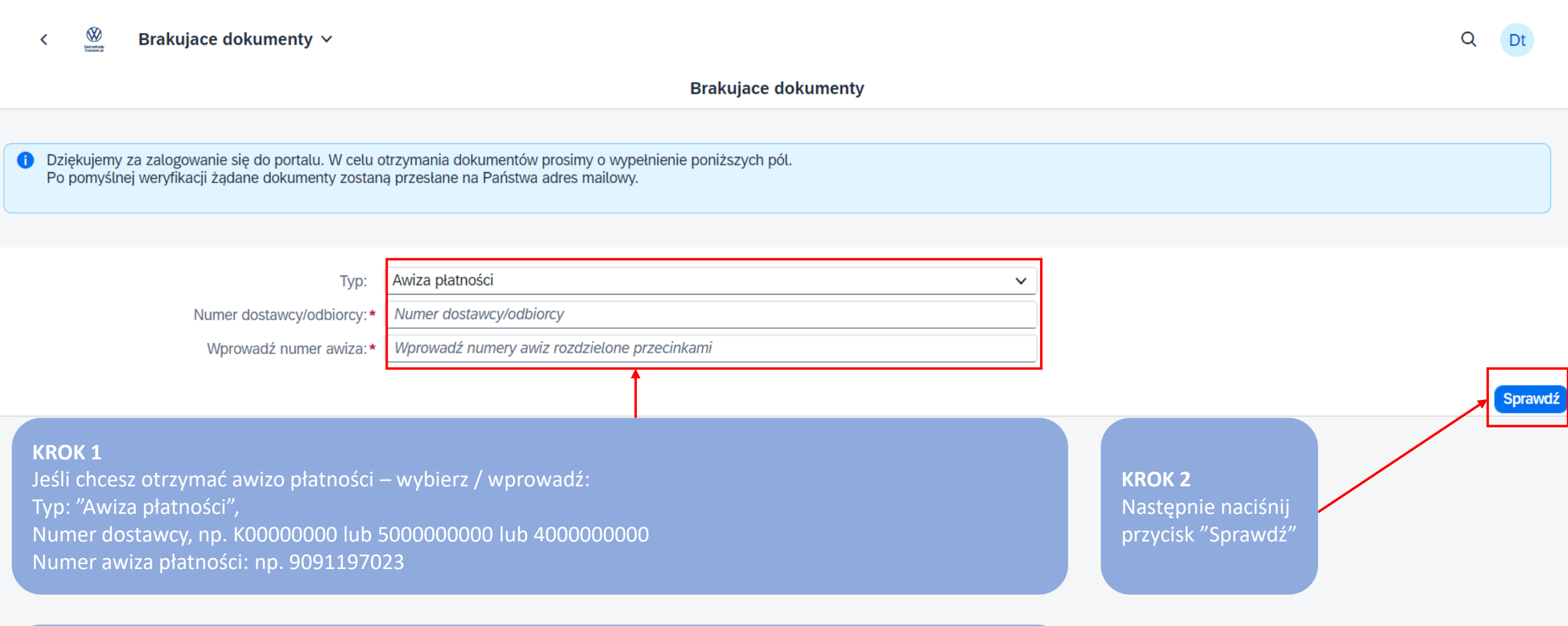

### KROK 3

Po chwili otrzymasz komunikat o poprawnym znalezieniu dokumentów i przesłaniu ich na adres mailowy twojej firmy, który znajduje się w naszym systemie.

Jeśli dane zostały wprowadzone błędnie, otrzymasz komunikat o braku znalezienia dokumentów. Jeżeli chcesz uaktualnić adres mailowy w naszym systemie napisz na: VWP\_PF\_Treasury@vw-poznan.pl

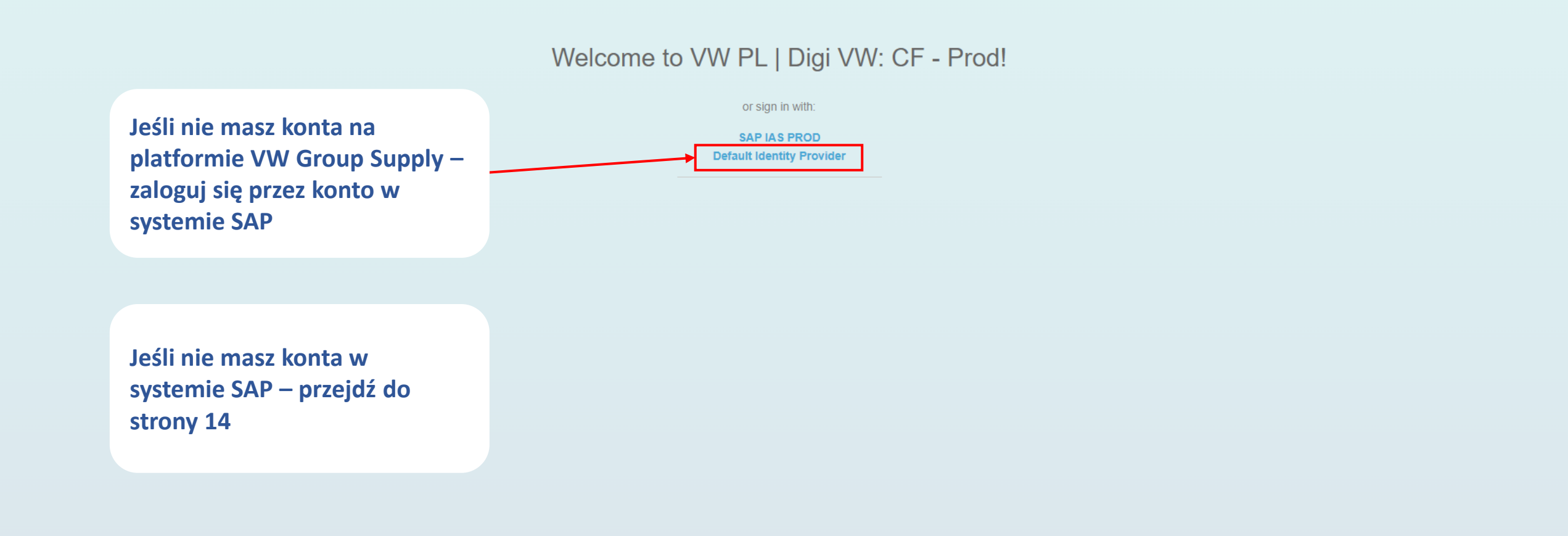

A»

53

Ĝ

0

Ē

~~

0

аљ

SAP

Podaj adres e-mail lub nazwę użytkownika i kliknij "Kontynuacja"

## SAP<sup>®</sup> ID Service

# Logowanie

E-mail lub nazwa użytkownika

Kontynuacja

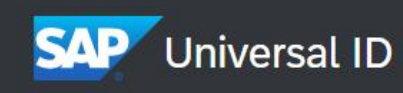

Wprowadź hasło i kliknij "Sign in"

|              | ă       |
|--------------|---------|
|              |         |
|              | Sign in |
| <del>~</del> |         |
| Password     |         |
|              | Sign in |
|              |         |

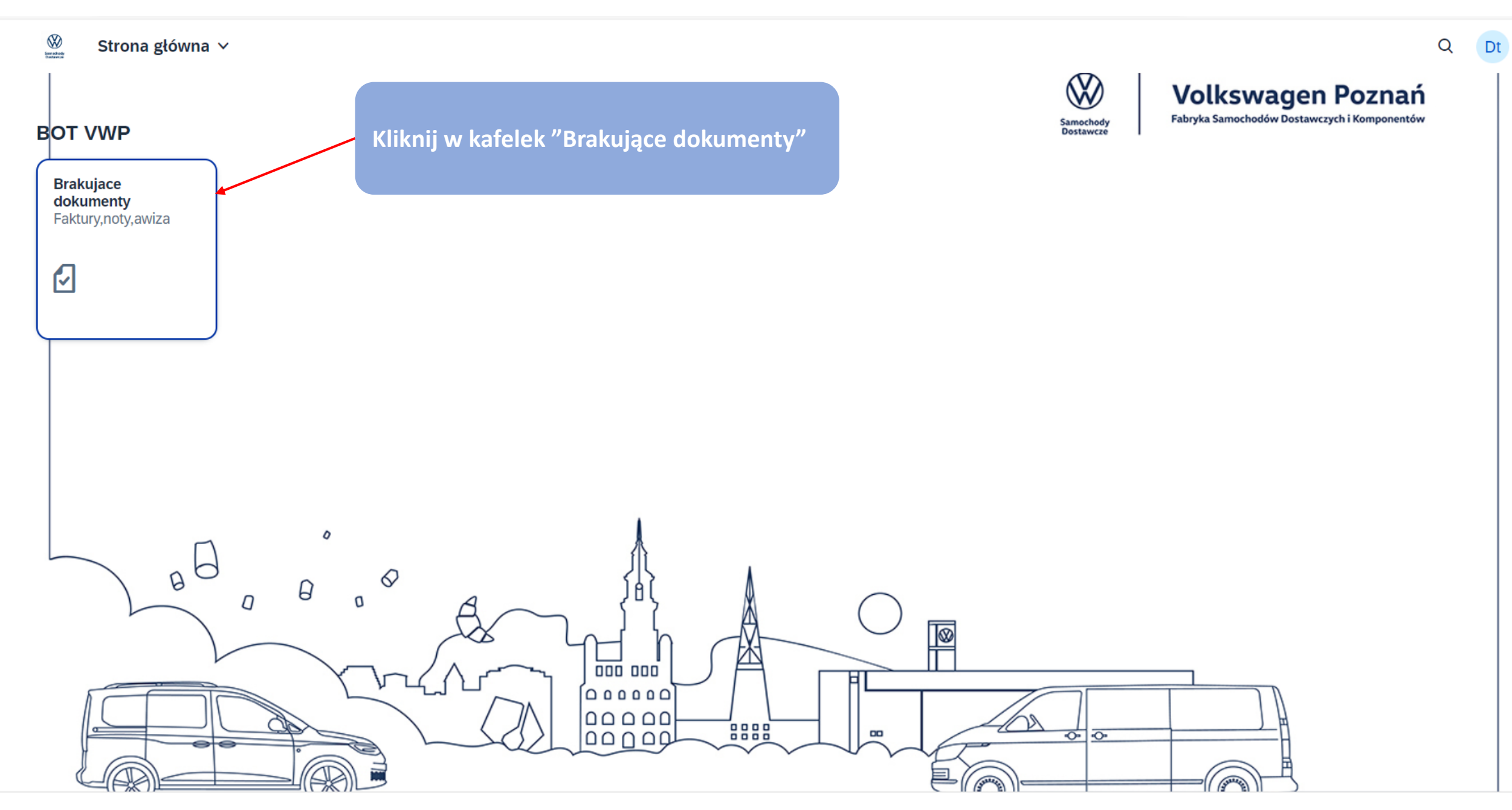

1 Dziękujemy za zalogowanie się do portalu. W celu otrzymania dokumentów prosimy o wypełnienie poniższych pól. Po pomyślnej weryfikacji żądane dokumenty zostaną przesłane na Państwa adres mailowy. Jeśli wskazany adres jest nieaktualny, prosimy o kontakt pod: sap.dostawcy.vwpn.r.poznan@vw-poznan.pl

| Тур:                                                                                                    | Faktury / noty                                                                                                 | ~                                                  |                    |                                                          |         |
|----------------------------------------------------------------------------------------------------|----------------------------------------------------------------------------------------------------|----------------------------------------------------|--------------------|----------------------------------------------------------|---------|
| *Numer dostawcy/odbiorcy:                                                                                                    | Numer dostawcy/odbiorcy                                                                                        |                                                    |                    |                                                          |         |
| *Wprowadź numer faktury / noty lub numer<br>dokumentu:                                                                                                    | ● Ręcznie ○ Kopuj ze schowka                                                                                   |                                                    |                    |                                                          |         |
| *                                                                                                    | Wprowadź numer dokumentów rozdzielon                                                                           | ne przecinkami                                     |                    |                                                          |         |
| Rok wystawienia dokumentu:                                                                                                    | 2024                                                                                                    | $\sim$                                             |                    |                                                          |         |
| KROK 1<br>leśli chcesz otrzymać fakturę lub notę – wybierz / wprowadź:<br>Typ: "Faktury / noty",<br>Numer dostawcy/odbiorcy , np. K00000000 lub 500000000 lub 4000000000<br>Wprowadź nr faktury/noty lub nr dokumentu: wybierz jedną z opcji i wprowadź dane - np. G4A00123, 5500003698, 70001491, 9080000351, 1440026587<br>Rok wystawienia dokumentu: wybierz z listy |                                                                                                    |                                                    |                    | KROK 2<br>Następnie<br>naciśnij<br>przycisk<br>"Sprawdź" | Sprawdź |
| KROK 3<br>Po chwili otrzymasz komunikat o poprawnym z<br>systemie.<br>Jeśli dane zostały wprowadzone błędnie, otrzy<br>Jeżeli chcesz uaktualnić adres mailowy w naszy<br>sap.dostawcy.vwpn.r.poznan@vw-poznan.pl                                                                                                    | nalezieniu dokumentów i przesłaniu ich na<br>nasz komunikat o braku znalezienia dokun<br>m systemie napisz na: | a adres mailowy twojej firmy, który zna<br>nentów. | jduje się w naszym |                                                          |         |

Q

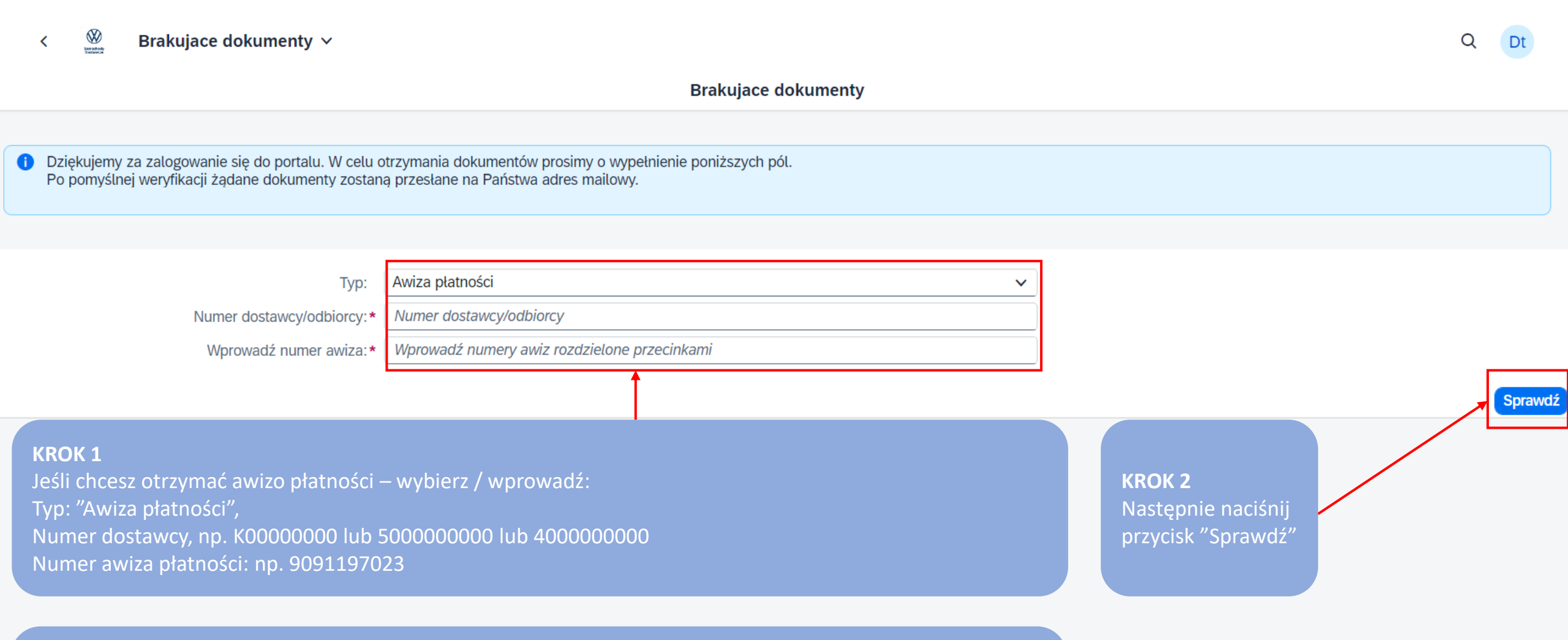

#### KROK 3

Po chwili otrzymasz komunikat o poprawnym znalezieniu dokumentów i przesłaniu ich na adres mailowy twojej firmy, który znajduje się w naszym systemie.

Jeśli dane zostały wprowadzone błędnie, otrzymasz komunikat o braku znalezienia dokumentów. Jeżeli chcesz uaktualnić adres mailowy w naszym systemie napisz na: VWP\_PF\_Treasury@vw-poznan.pl

# Jeśli nie masz konta w systemie SAP, utwórz je na stronie: <u>https://www.sap.com</u> i wybierz ikonę 呂

Rozwiązania stworzone dla Ciebie

Zobacz produkty od A do Z

#### Planowanie zasobów przedsiębiorstwa

SAP S/4HANA Cloud to kompleksowy, modułowy i wielokrotnie nagradzany system ERP. Wbudowane technologie sztucznej inteligencji i analityki umożliwiają prowadzenie działalności bez przerw z dowolnego miejsca.

#### CRM i doświadczenia klienta

Dzięki naszym rozwiązaniom z obszaru CX możesz łączyć ze sobą dane z zakresu handlu elektronicznego, marketingu, sprzedaży i usług oraz korzystać ze sztucznej inteligencji, by zapewniać klientom spersonalizowane doświadczenie przy każdym kontakcie.

💭 Skontaktuj się z nami

Chatbot brakujące dokumenty - KSU 2.1 – 7 lat - publiczne- 01.10.2024 - PF-1/2